# Macmillan

edition

Curriculum

Australian (

Australian Curriculum (

Monique Miotto Tracey MacBeth-Dunn

Homework Program

# Data 1

| For <b>1–3</b> , c | omplete the sentence.                                                                                                  | For <b>6–7</b> , state whether the data is categorical or numerical. |                                                                                 |  |  |  |  |  |
|--------------------|----------------------------------------------------------------------------------------------------|----------------------------------------------------------------------|---------------------------------------------------------------------------------|--|--|--|--|--|
| L<br>Definition]   | In statistics, an entire group with at least<br>one characteristic in common is called a                               | <b>6</b><br>[Data type]                                              | A supermarket records the number of loaves of bread it sells each day.          |  |  |  |  |  |
| 2<br>Definition]   | A portion of the entire group selected<br>for the purpose of studying a<br>characteristic of that group is<br>called a | <b>7</b><br>[Data type]                                              | A teacher surveys students in a class by asking, 'In what month were you born?' |  |  |  |  |  |
| B<br>Definition]   | When a survey covers the entire group, it is called a                                                                  | For <b>8–9</b> , st<br>or nomina                                     | ate whether the categorical data is ordina<br>l.                                |  |  |  |  |  |
| Definition]        | Is the following an example of a census<br>or a sample?<br>'Three hundred randomly selected                            | 8<br>[Categorical<br>data type]                                      | The income categories low, medium<br>and high.                                  |  |  |  |  |  |
|                    | take part in a questionnaire about their favourite breakfast cereals.'                                                 | <b>9</b><br>[Categorical<br>data type]                               | The colours of cars in a car yard.                                              |  |  |  |  |  |
| Definition]        | Is the following an example of a biased<br>or unbiased survey?<br>Students enrolling in the first year of a            | For <b>10–11</b> , continuou                                         | state whether the numerical data is s or discrete.                              |  |  |  |  |  |
|                    | degree at university are surveyed about<br>their results from Year 12.'                                                | <b>10</b><br>[Numerical<br>data type]                                | The shoe sizes of a group of toddlers.                                          |  |  |  |  |  |

11 [Numerical data type]

The heights of a group of toddlers.

For 12–14, Susan is conducting a survey of what the students at her school think of the changes to the school uniform policy. She decides to do a sample where the proportion of students in each year asked is the same as the proportion of stud

For 16–17, Scott and John recorded the points that their basketball teams scored in the first 14 games of basketball:

| Scott | 45 | 37 | 54 | 26 | 42 | 46 | 46 | 45 | 52 | 57 | 38 | 55 | 57 | 48 |
|-------|----|----|----|----|----|----|----|----|----|----|----|----|----|----|
| John  | 44 | 36 | 28 | 70 | 29 | 37 | 43 | 29 | 36 | 28 | 46 | 28 | 38 | 26 |

Complete the following table.

| proportion of students in each year asked                                                                                                 | LAHAIYSIS                          |                                 |           |                           |                 |
|----------------------------------------------------------------------------------------------------|------------------------------------|---------------------------------|-----------|---------------------------|-----------------|
| as the proportion of students in each year.                                                                                               | of data]                           |                                 | Scott     | John                      |                 |
|                                                                                                    |                                    | Mean                            |           |                           |                 |
|                                                                                                    |                                    | Median                          |           |                           |                 |
| What sort of sample is this?                                                                                                    |                                    | Highest score                   |           |                           |                 |
| r                                                                                                    |                                    | Lowest score                    |           |                           |                 |
|                                                                                                    |                                    | Range                           |           |                           |                 |
| Susan decides to do a sample of<br>75 students. Complete the table below<br>to show the number of students in each<br>year in the sample. | <b>17</b><br>[Analysis<br>of data] | What can you<br>of the two teat | say about | the perfor<br>hout the se | mance<br>eason? |
| Embecca High School                                                                                                    |                                    |                                 |           |                           |                 |
| Year Number of Number in                                                                                                    |                                    |                                 |           |                           |                 |

16

12

[Type of sample]

**13** [Stratified Susan decides to do a sa sampling]

| Year  | Number of   | Number in |
|-------|-------------|-----------|
|       | students in | Sample    |
|       | school      |           |
| 7     | 240         |           |
| 8     | 191         |           |
| 9     | 198         |           |
| 10    | 282         |           |
| 11    | 214         |           |
| 12    | 125         |           |
| Total |             |           |
|       |             |           |

Susan found out that there were only

she survey in Year 9 if she decided to factor this into her calculations?

60 boys in Year 9. How many boys should

**14** [Stratified sampling] For 18–26, use the following weights, in kilograms, of 25 students.

43, 48, 49, 56, 71, 58, 54, 58, 62, 53, 42, 39, 51, 51, 59, 47, 42, 51, 74, 56, 68, 52, 54, 49, 55

| 18         |
|------------|
| [Stem-and- |
| leaf plot] |

Construct a stem-and-leaf plot of the data with groupings of 5 kg.

15 [Type of

sample]

Paul wanted to do the same survey at his school but he decided to just go through the school roll and get every 10th student to do the survey. What type of sampling is this? Is this considered to be a random sample?

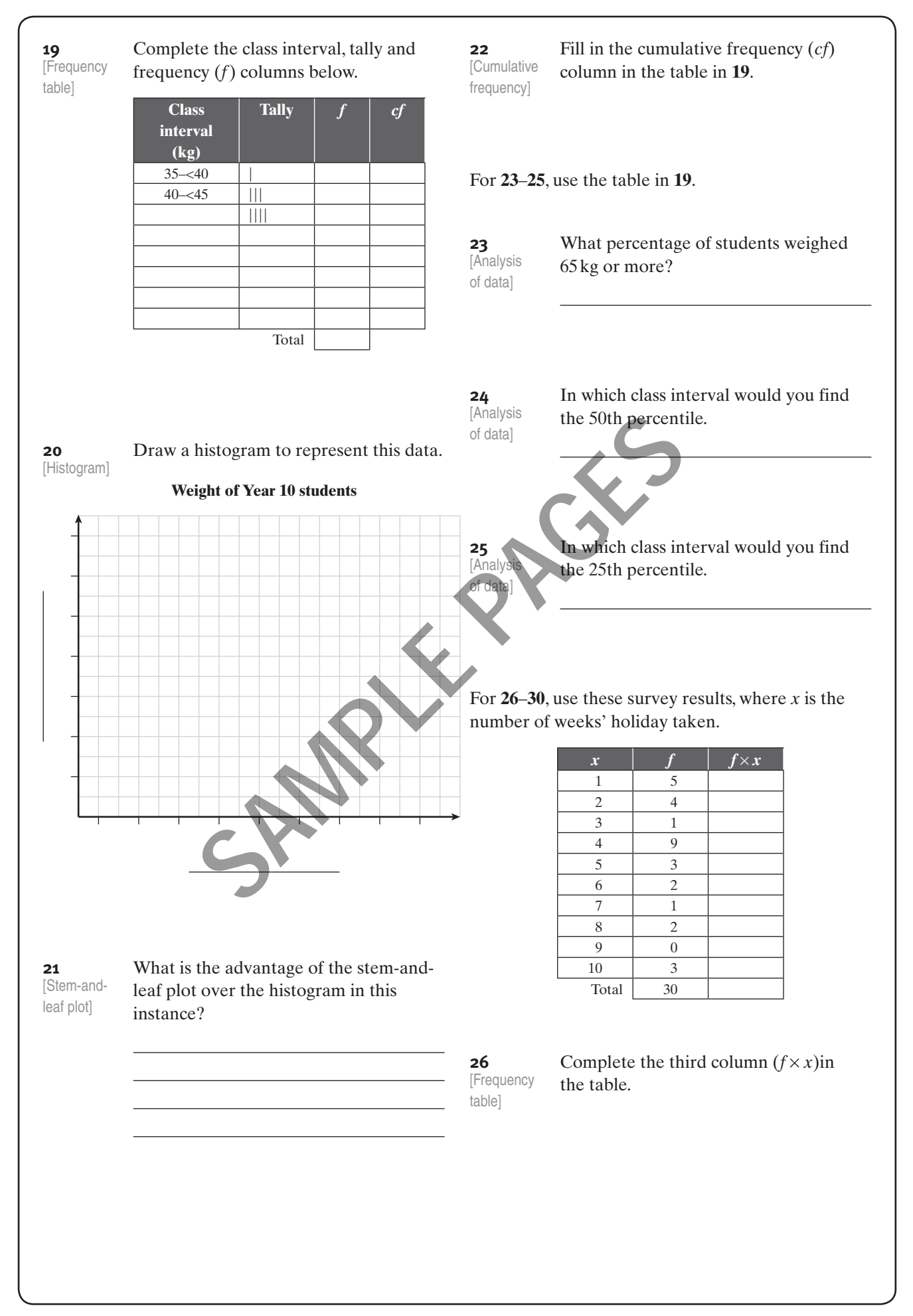

| <b>27</b><br>[Mean]   | Calculate the mean of the number of<br>weeks' holiday taken, to 1 decimal place.       |
|-----------------------|----------------------------------------------------------------------------------------|
| <b>28</b><br>[Mode]   | What is the modal number of weeks'<br>holiday?                                         |
| <b>29</b><br>[Median] | Find the median number of weeks'<br>holiday.                                           |
| <b>30</b><br>[Median] | True or false? The majority of people<br>surveyed took fewer than 5 weeks'<br>holiday. |
|                       |                                                                                        |
|                       |                                                                                        |
|                       |                                                                                        |

| Student comment | Guardian comment/signature | Teacher feedback |
|-----------------|----------------------------|------------------|
|                 |                            |                  |
|                 |                            |                  |
|                 |                            |                  |

# Data 2

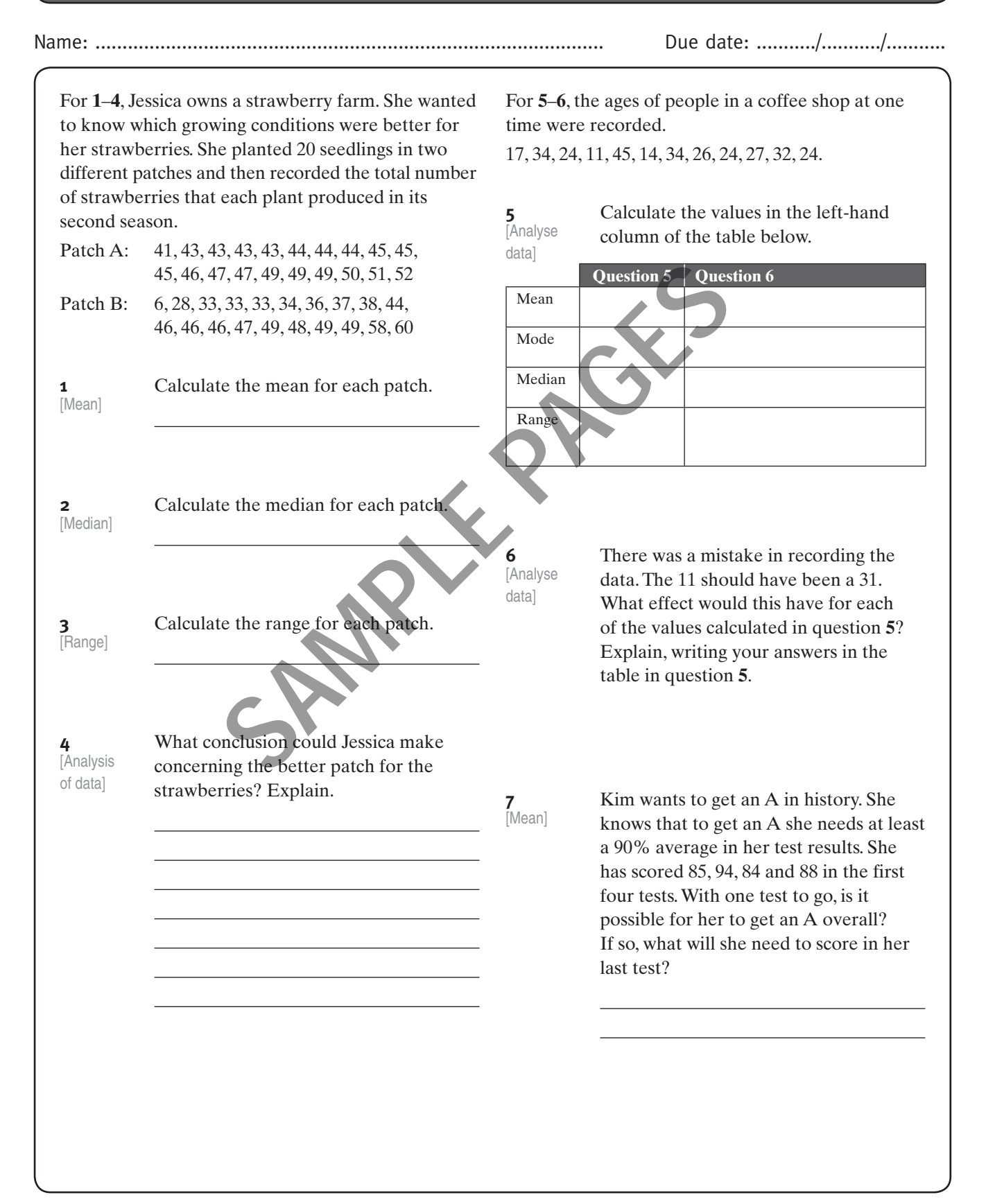

Skill sheet

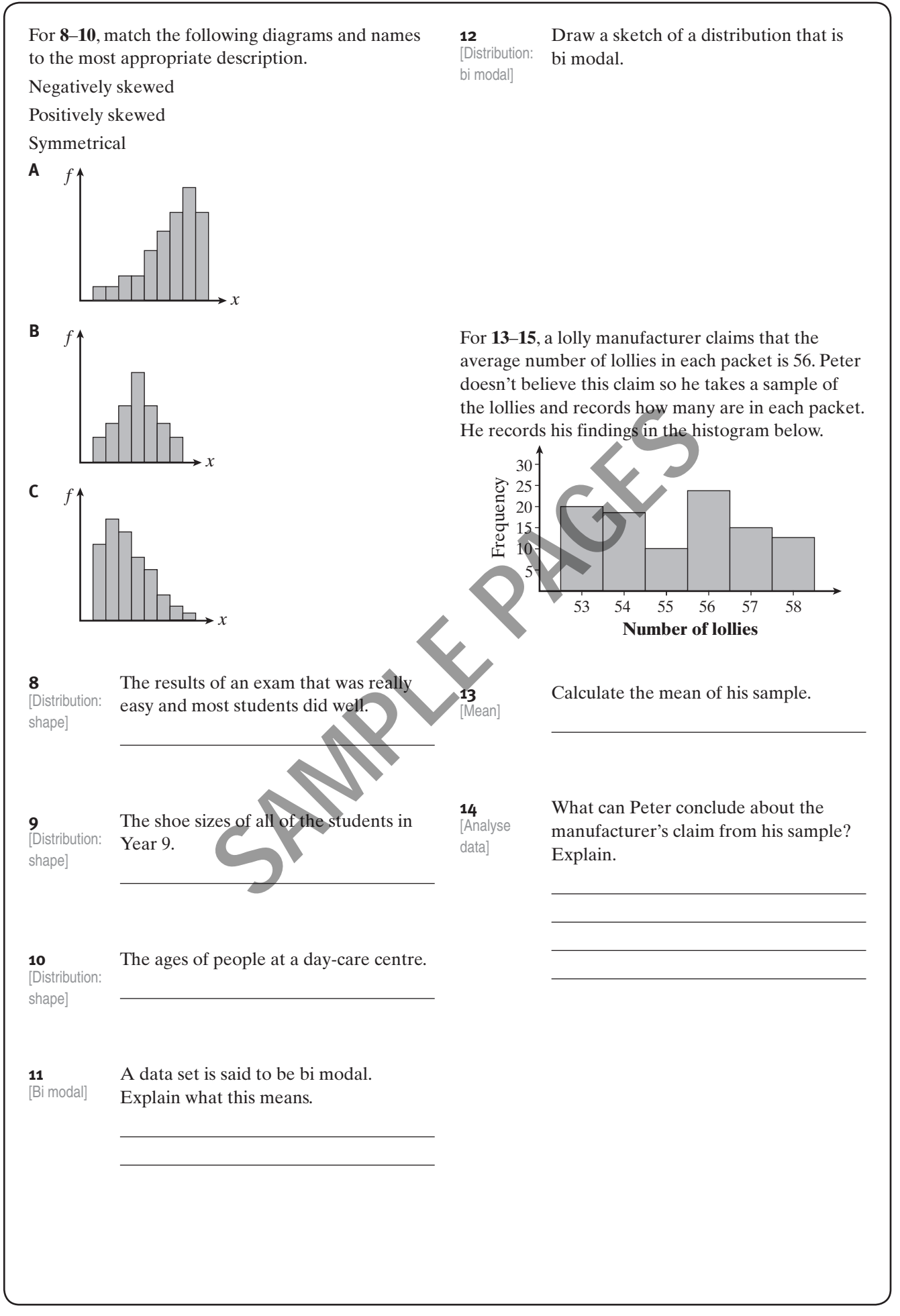

| <b>15</b><br>[Appropriate         | Write two questions that you would need to ask Peter to determine if his                                                                   | For<br>whi                | 18<br>ich   | <b>8–2</b><br>1 sh | <b>4</b> , 1<br>ow | use<br>vs th | this<br>le h | bac<br>eigh    | k-te<br>ts c | o-ba<br>of 20 | ack<br>) bo  | ste<br>oys | em-a<br>and   | nd-<br>20 | leaf<br>girls. | plo  | ot,      |
|-----------------------------------|----------------------------------------------------------------------------------------------------|---------------------------|-------------|--------------------|--------------------|--------------|--------------|----------------|--------------|---------------|--------------|------------|---------------|-----------|----------------|------|----------|
| Samplej                           | findings are fair.                                                                                                    |                           |             |                    |                    | Bo           | ys           |                | Ste          | em            |              |            | Girl          | 5         |                |      |          |
|                                   |                                                                                                    |                           |             |                    |                    |              |              | 8              | 1            | 2             | 3            | 5          | 5             |           |                |      |          |
|                                   |                                                                                                    |                           |             |                    |                    |              | 9            | 4              | 1            | .3            | 0            | (          | 0 4           | 6         | 6              |      |          |
|                                   |                                                                                                    |                           | 8           | 7                  | 7                  | 6            | 4            | 2              | 1            | .4            | 1            | 2          | 2 2           | 3         | 8              | 8    | 9        |
|                                   |                                                                                                    | 9                         | 9           | 8                  | 5                  | 5            | 1            | 1              | 1            | .5            | 0            | 1          | 1 3           | 4         | 9              |      |          |
|                                   |                                                                                                    |                           |             |                    | 4                  | 3            | 3<br>K       | 0<br>Key: 1    | 1<br>15 4    | .6  <br>  = 1 | 54 ci        | m          |               |           |                |      |          |
| <b>16</b><br>[Histogram:<br>draw] | Represent this data as a histogram.ScoreFrequency87                                                                                        | <b>18</b><br>[Dist        | tribu       | ution              | 1]                 | Tru<br>are   | ie o<br>eve  | r fal<br>enly  | se?<br>dis   | The<br>trib   | e he<br>oute | eig<br>d.  | hts c         | of th     | e gir          | ls   |          |
|                                   | $ \begin{array}{c cccc} 9 & 10 \\ \hline 10 & 6 \\ \hline 11 & 4 \\ \hline 12 & 2 \\ \hline 13 & 0 \\ \hline 14 & 1 \end{array} $          | <b>19</b><br>[Dist        | tribu       | ution              | ]                  | Tru<br>are   | ie o<br>po   | r fal<br>sitiv | se?<br>êly   | The           | e he<br>wec  | eig<br>d.  | hts c         | of th     | le bo          | ys   |          |
|                                   |                                                                                                    | <b>20</b><br>[Med         | liar        | 1]                 |                    | Fin          | d tł         | ne m           | nedi         | ian           | heig         | ght        | t of t        | he l      | ooys.          |      |          |
|                                   |                                                                                                    | <b>21</b><br>[Mea         | an]         |                    |                    | Ca           | lcul         | ate            | the          | me            | an h         | nei        | ght           | of tl     | ne bo          | oys  | <b>.</b> |
| 17                                | Petra says 'The mean of positively                                                                                                    | <b>22</b><br>[Med         | diar        | 1]                 |                    | Fin          | d tł         | ne m           | nedi         | ian           | heig         | ght        | t of t        | he g      | girls.         |      |          |
| 17<br>[Distribution]              | skewed data is always less than or equal<br>to the median.' Do you agree? Use the<br>data in question <b>16</b> to support your<br>answer. | <b>23</b><br>[Mea         | an]         |                    |                    | Ca           | lcul         | ate            | the          | mea           | an h         | nei        | ght           | of tl     | ne gin         | rls. |          |
|                                   |                                                                                                    | <b>24</b><br>[Cor<br>data | npa<br>. se | are<br>ts]         |                    | Wr<br>hei    | ite<br>ght   | a sh<br>s of   | ort<br>the   | stat<br>boy   | tem<br>ys ai | en<br>nd   | t cor<br>girl | npa<br>s. | ring           | th   | e        |
|                                   |                                                                                                    |                           |             |                    |                    |              |              |                |              |               |              |            |               |           |                |      |          |
|                                   |                                                                                                    |                           |             |                    |                    |              |              |                |              |               |              |            |               |           |                |      |          |

| For <b>25–30</b> ,<br>teaching w<br>two classe<br>so he deci-<br>method. T<br>recorded b | Saul wanted to know which method of<br>vas better for a particular topic. He had<br>s of 25 students with the same ability level<br>ded to teach each class with a different<br>he results for each of the students are<br>pelow. | <b>28</b><br>[Median]          | Calculate the median in the marks for<br>each class.                                        |
|------------------------------------------------------------------------------------------|----------------------------------------------------------------------------------------------------|--------------------------------|---------------------------------------------------------------------------------------------|
| Class A:                                                                                 | 62, 73, 75, 94, 55, 77, 84, 56, 76,<br>65, 66, 85, 89, 88, 92, 85, 56, 60,<br>71, 75, 69, 95, 88, 75, 62, 77                                                                                                    | <b>29</b><br>[Distribution]    | Comment on the shape of the distribution of each class.                                     |
| Class B:                                                                                 | 51, 90, 92, 71, 87, 85, 91, 56, 94,<br>63, 83, 83, 43, 80, 30, 80, 45, 62,<br>83, 84, 71, 92, 95, 91, 73, 75                                                                                                    |                                |                                                                                             |
| <b>25</b><br>[Range]                                                                     | Calculate the range in the marks for<br>each class.                                                                                                    | <b>30</b><br>[Analyse<br>data] | What conclusion could Saul make<br>concerning the better method for<br>teaching that topic? |
| <b>26</b><br>[Stem-and-<br>leaf plot]                                                    | Construct a back-to-back stem-and-leaf plot showing the marks for each class.                                                                                                    |                                |                                                                                             |
| <b>27</b><br>[Mean]                                                                      | Calculate the mean in the marks for<br>each class.                                                                                                    |                                |                                                                                             |
|                                                                                          |                                                                                                    |                                |                                                                                             |

| Student comment | Guardian comment/signature | Teacher feedback |
|-----------------|----------------------------|------------------|
|                 |                            |                  |
|                 |                            |                  |
|                 |                            |                  |

# The good life

Name: .....

Due date: ...../...../...../

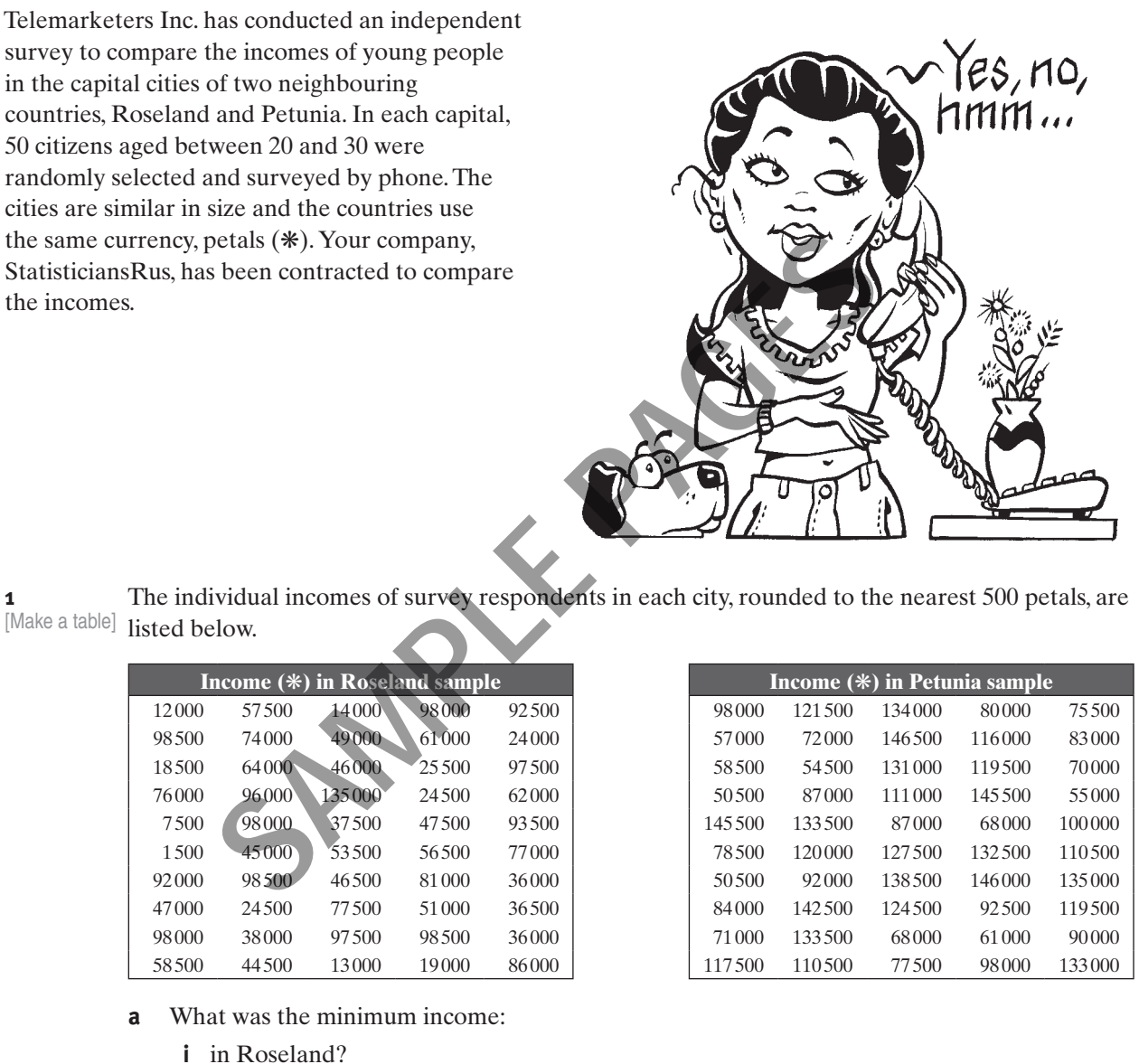

- ii in Petunia?
- What was the maximum income: b
  - i in Roseland?
  - ii in Petunia?

1

#### © Macmillan Education Australia 2012 ISBN: 978 1 4202 3067 3

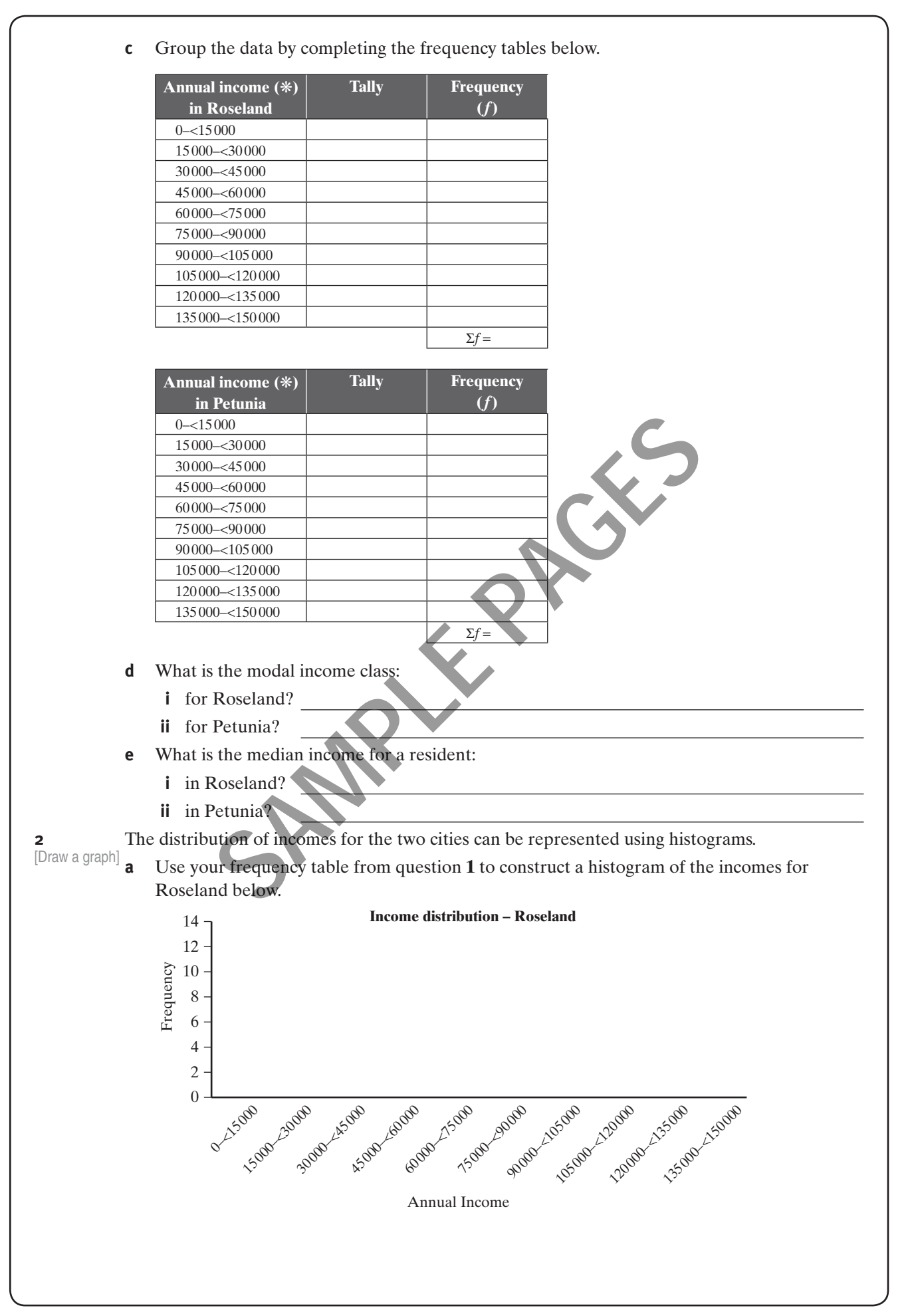

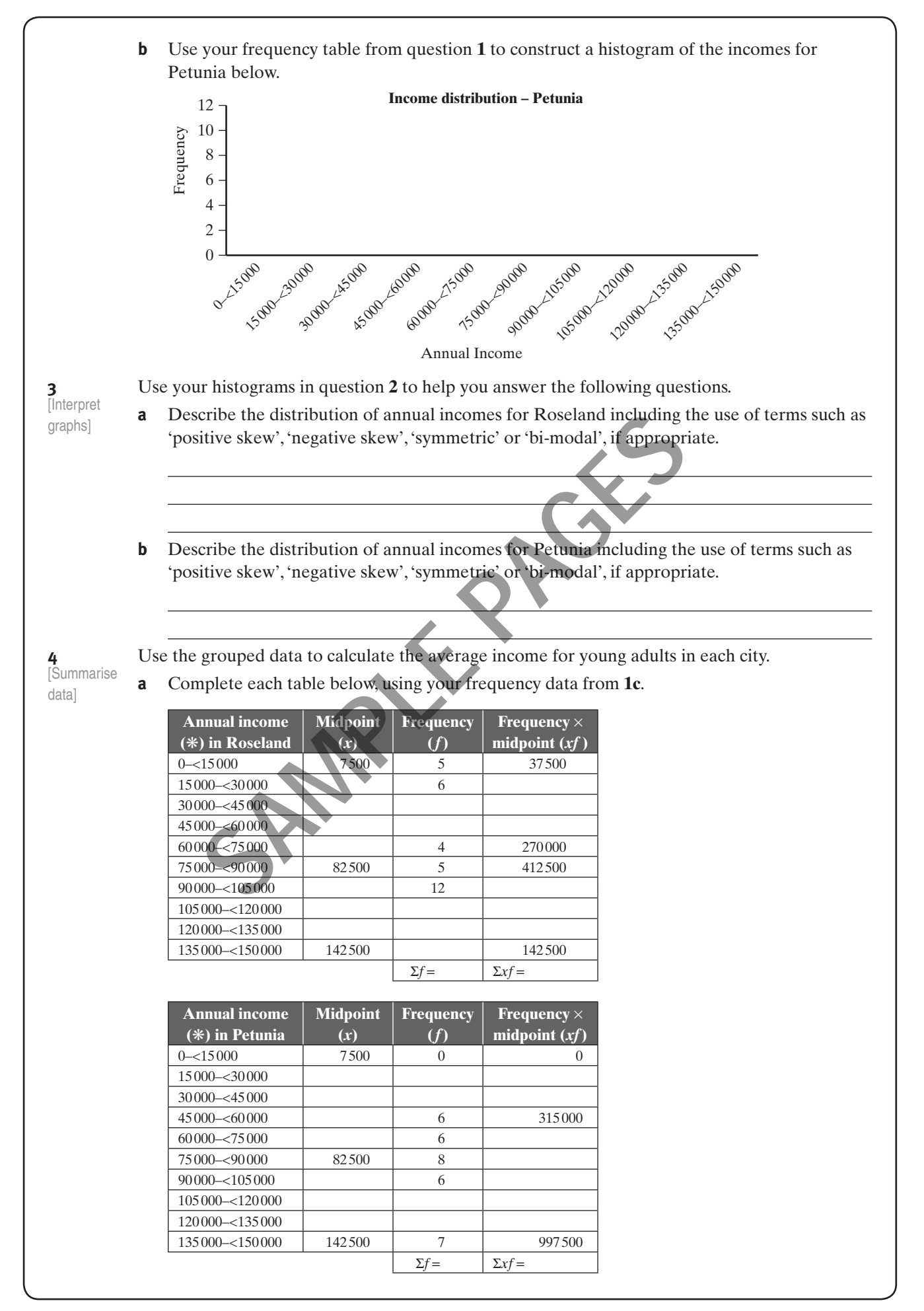

| 5                                     | <ul> <li>b What is the weighted mean for incomes: <ul> <li>i in Roseland?</li> <li>ii in Petunia?</li> </ul> </li> <li>Use the median and mean annual incomes you calculated in question 1 and question 3 to compare the typical annual income of residents in the two cities.</li> </ul> |
|---------------------------------------|----------------------------------------------------------------------------------------------------|
| 6<br>[Consider<br>new<br>information] | This table shows the cost of three everyday items in each capital city.         1 litre full-<br>cream milk       50 litres<br>unleaded<br>fuel (*)       Big H<br>hamburger<br>(*)         Roseland       1.19       64.50       4.50                                                    |
|                                       | Petunia       2.87       127.50       8.95         What effect would this data have on your analysis? What other factors might you need to consider when comparing the incomes of young adults in these two cities. Explain.                                                              |
|                                       |                                                                                                    |
|                                       |                                                                                                    |

| Student comment | Guardian comment/signature | Teacher feedback |
|-----------------|----------------------------|------------------|
|                 |                            |                  |
|                 |                            |                  |
|                 |                            |                  |

#### Technology task—Microsoft Excel, Internet

# Ageing Australia

Name:

... Due date: ...../..../...../....../

What is the average age of a person living in your state? Is that changing? How does your state compare with the rest of Australia? What is the distribution of ages of people living in your state? In this technology task you will use data and reports on the Australian Bureau of Statistics (ABS) website to investigate these questions.

[To show a data value for a column in a column

1

chart, select the column and click on 'Add Data Label'.] To create an age distribution by gender for your state, follow the steps below.

 On the ABS website, go to the page titled
 '3101.0 - Australian Demographic Statistics, Jun 2011' at this address: <AW 03006c-insert cartoon here if room at first pages. Author's suggestion: cartoon illo of a map of Australia with people of different ages>

www.abs.gov.au/AUSSTATS/abs@.nsf/DetailsPage/3101.0Jun%202011?OpenDocument (Alternatively, go to the ABS home page www.abs.gov.au, enter '3101.0' in the search box, click search and then click on the 'Downloads' tab.)

- Scroll to the bottom of the screen then right-click on the Excel icon for the data cube (data set) for Population by Age and Sex Tables. Select 'Save Target As' and save to an appropriate folder on your computer.
- Open the Excel file and look at the spreadsheet called 'Contents' which lists the tables in the workbook. Go to table 8 which is a table of data of estimated resident population, by age and sex at 30 June 2011. As you scroll down you will see tables for 'Males', 'Females' and 'Persons'.
- Open a new Excel spreadsheet and enter the data from the 'Persons' table for your state. Part of a sample layout is shown below.

| Row/Col | В                                                     | С          |  |
|---------|-------------------------------------------------------|------------|--|
| 1       | Estimated resident population, by age-at 30 June 2011 |            |  |
| 2       |                                                       |            |  |
| 3       | Age (years)                                           | Population |  |
| 4       | 0–4                                                   |            |  |
| 5       | 5–9                                                   |            |  |
| 6       | 10–14                                                 |            |  |
| 7       | 15–19                                                 |            |  |
| 8       | 20–24                                                 |            |  |
| 9       | 25–29                                                 |            |  |
| 10      | 30–34                                                 |            |  |
| 11      | 35–39                                                 |            |  |
| 12      | 40–45                                                 |            |  |
| 13      | 45–49                                                 |            |  |
| 14      | 50–54                                                 |            |  |

• Now select the headings in row 3 and the data values and insert a column chart. You should see a column chart similar to the one below, with age intervals on the horizontal axis.

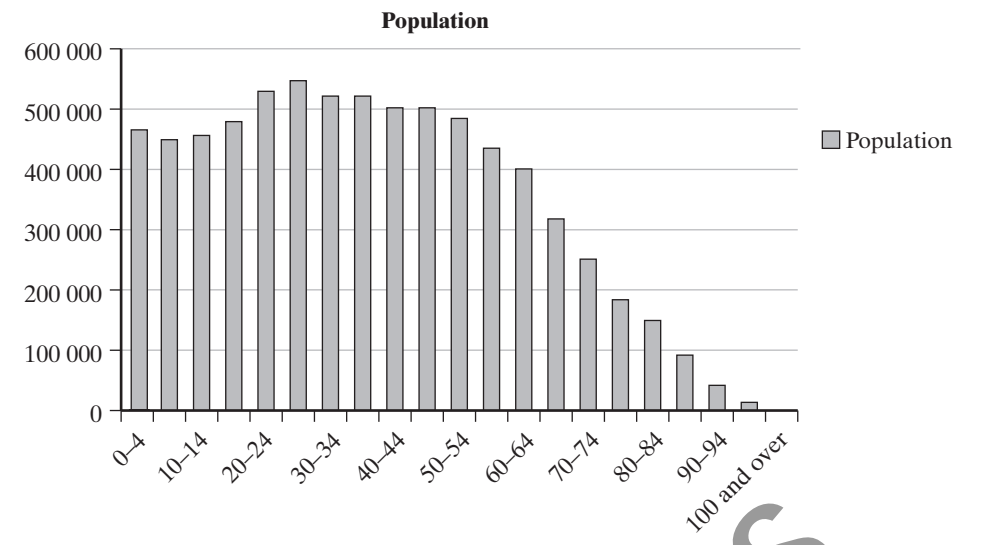

- Select the columns (all of them) on the chart and choose the format option for your version of Excel. You should see a 'Format Data Series' dialog box with 'Series options' that allow you to set the Gap width to 0. Set the gap to 0 to remove the space between the columns and create a histogram. Change the border colour to a solid black line.
- Now insert an appropriate chart title. You can also delete the 'Population' legend. If you would prefer the age intervals to be vertical, reduce the chart area width until the labels move to the vertical.

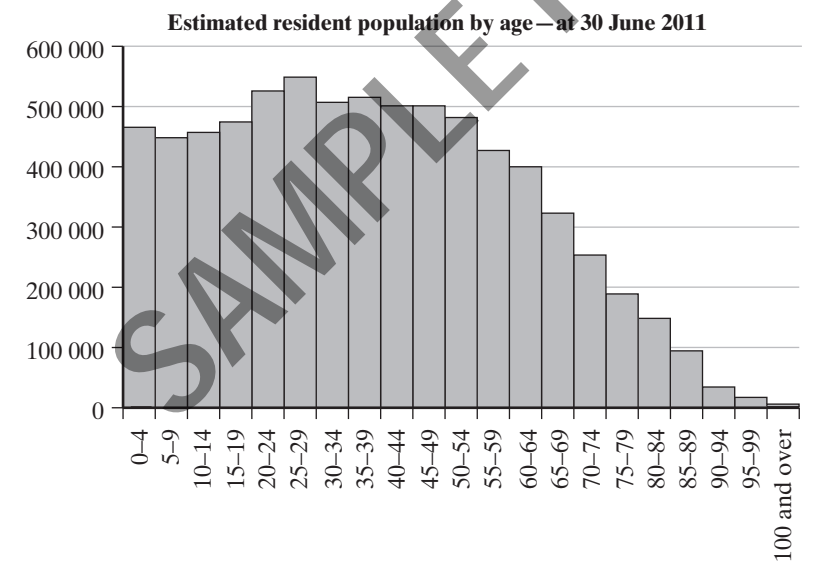

- **a** Looking at your histogram, what is the modal age group for your state?
- **b** How many people are there in this age group?
- **c** Describe the shape of the age distribution for your state. (Hint: Consider questions such as: Is your distribution skewed or symmetrical? Is there an even distribution of number of various age groups?)

| 2                                                                                                    | Use table 3 of the data to help you answer the following questions about the median age of a person living in your state.           |  |  |
|----------------------------------------------------------------------------------------------------|----------------------------------------------------------------------------------------------------|--|--|
|                                                                                                    | <b>a</b> What was the median age of a person living in your state as at 30 June 2011?                                               |  |  |
|                                                                                                    | <b>b</b> What was the median age of a person living in Australia at 30 June 2011?                                                   |  |  |
|                                                                                                    | How does the median age of a person in your state compare with the median age of a person in Australia?                             |  |  |
|                                                                                                    | Describe what happened to the median age of a person living in your state during the period 2004 to 2011.                           |  |  |
|                                                                                                    | e Did the same thing happen across the country? Explain.                                                                            |  |  |
|                                                                                                    |                                                                                                    |  |  |
| 3                                                                                                    | Use table 4 of the data to help you answer the following questions about the mean age of a person living in your state.             |  |  |
|                                                                                                    | <b>a</b> What was the mean age of a person living in your state as at 30 June 2011?                                                 |  |  |
|                                                                                                    | <b>b</b> What was the mean age of a person living in Australia at 30 June 2011?                                                     |  |  |
|                                                                                                    | How does the mean age of a person in your state compare with the mean age of a person in Australia at this time?                    |  |  |
|                                                                                                    | Describe what happened to mean age of person living in your state during the period 1988 to 2011.                                   |  |  |
|                                                                                                    | e Did the same thing happen across the country? Explain.                                                                            |  |  |
| <b>4</b><br>[Hyperlinks in<br>spreadsheets<br>can take you<br>to a webpage<br>if you are<br>connected to<br>the internet.] | The population totals in the ABS tables are estimates. To find out the basis of the population                                      |  |  |
|                                                                                                    | data provided in the tables, follow these steps.                                                                                    |  |  |
|                                                                                                    | Click on the link called 'Explanatory notes' (in row 22) which should take you to a webpage<br>on the ABS website                   |  |  |
|                                                                                                    | Use the information under 'Population and components of population change—Method of estimation' to help you complete this sentence. |  |  |
|                                                                                                    | Estimates of the resident population are based on and the number of and the number of                                               |  |  |
|                                                                                                    | Australian residents estimated to                                                                                                   |  |  |
|                                                                                                    | which group are not included in this count?                                                                                         |  |  |

Use your answers to questions 1, 2 and 3 to answer the following. 5  $\sum$ **a** Complete: The median age for a person in my state on 30 June 2011 was years. The mean age for a person living in my state on 30 June 2011 was years. **b** Circle the correct words: Based on the shape of the distribution of ages for 2011, the medium age is the most / either the median age or the mean age is a / the mean age is the most reliable indication of the typical age of a person in my state. **c** Explain your answer to question **b**. Follow the steps in question 1 to create a histogram of the age distribution of persons in Try Australia as at 30 June 2011. this! Compare the age distribution of your state with that of Australia. How are they similar? How are they different? Explain.

| Student comment | Guardian comment/signature | Teacher feedback |
|-----------------|----------------------------|------------------|
|                 |                            |                  |
|                 |                            |                  |
|                 |                            |                  |